## INHALT

| EINLEITUNG<br>Tastaturlayout<br>Abkürzungen der Direktfunktionen<br>Kontroll- und Editiertasten<br>Symbol-Menü                                                                                 | 3<br>4<br>5<br>5<br>6 |
|----------------------------------------------------------------------------------------------------|-----------------------|
| STROMVERSORGUNG                                                                                                    | 7                     |
| EINSTELLMENÜ<br>1. Passwort<br>2. Tastenklick<br>3. Datumformat<br>4. Zeitformat<br>5. Zeit einstellen<br>6. Tonsignal Ein/Aus<br>7. Wecker einstellen<br>8. Nutzspeicher<br>9. Displaysprache |                       |
| WÖRTERBUCH<br>Allgemeine Wörterbuchfunktion<br>Verbesserte Worterkennung<br>Kreuzsuche<br>Rechtschreibprüfsystem Vector Ultima <sup>™</sup>                                                    |                       |
| BENUTZER-WÖRTERBUCH                                                                                                    |                       |
| UNREGELMÄßIGE VERBEN                                                                                                    |                       |
| DEUTSCHE REDEWENDUNGEN                                                                                                    | 27                    |
| FRASEN                                                                                                    |                       |
| PC - LINK                                                                                                    |                       |

| TELEFONBUCH                                                                         | 31             |
|-------------------------------------------------------------------------------------|----------------|
| NOTIZEN                                                                             | 32             |
| TERMINKALENDER                                                                      | 34             |
| KALENDER                                                                            | 36             |
| ZEIT<br>Ortszeit<br>Zonenzeit                                                       |                |
| FEIER- UND GEBURTSTAGE                                                              | 39             |
| RECHNER                                                                             | 41             |
| KONTO-MANAGER                                                                       | 41             |
| UMRECHNUNG VON MAßEN UND<br>WÄHRUNGEN<br>Umrechnung von Maßen<br>Währung-Umrechnung | 44<br>44<br>46 |
| SPIELE<br>Master Mind<br>Wörterspiel                                                | 48<br>48<br>49 |
| DATEN LÖSCHEN                                                                       | 50             |
| AUTOMATISCHES AUSSCHALTEN                                                           | 50             |

### EINLEITUNG

Wir sind froh, Sie zum Anschaffen des elektronischen deutsch-russischen Wörterbuches & Business Organizers und Language Teachers® DR200D beglückwünschen zu können. Dieser außerordentlich hilfreiche Fremdsprachenassistent verfügt über mehrere Möglichkeiten, wie z.B.:

- Wortschatz von über 450.000 Wörtern, darunter finden Sie Stichwörter und Redewendungen, Fachausdrücke aus der Medizin, Technik, Jura, Kommerz sowie Slangwörter und meist geläufige Ausdrücke
- Zweisprachiger 128K- Organizer, das Telefonbuch, Terminkalender, Notizen und die Liste mit Feier- und Geburtstagen beinhaltet
- Es ist möglich, neue Wörter ins Wörterbuch einzufügen
- Sofortige Rückübersetzungen von Wörtern
- Rechtschreibpr
  üfsystem Vector Ultima<sup>TM</sup>
- Verbesserte Worterkennung
- Über 200 meist geläufige deutsche Redewendungen
- Deutsche unregelmäßige Verben
- Aufstellung von über 1000 aktuellen Frasen
- Spiele
- PC-Link zum Datenaustausch mit einem PC
- Konto-Manager
- Kalender

- Umrechnung von Maßen und Währungen
- Orts- und Zonenzeit
- Rechner

Lassen Sie diesen Language Teacher® DR200D Ihnen Spaß machen und machen Sie ihn zu Ihrem Privatassistenten beim Geschäft und auf Reisen.

Der Hersteller arbeitet ständig an der Erhöhung der Qualität sowie Verbesserung der Formgestaltung der Produktreihe "Language Teacher®" weiter, darum können sich die technischen Daten sowie die Formgestaltung dieses Gerätes von dem in der vorliegenden Anleitung Dargelegtem etwas unterscheiden.

#### Tastaturlayout

Die deutsche Standard-Tastaturbelegung mit spezifisch deutschen Buchstaben sowie russische Tastaturbelegung ermöglichen die sofortige Eingabe des beliebigen Wortes.

Um zwischen der deutschen bzw. russischen alfanumerischen Tastatur umschalten zu können, ist die ↔ Taste wiederholt zu betätigen. Die Wahl der Eingabesprache im Hauptwörterbuch erfolgt beim Einschalten jedoch automatisch entsprechend der aktuellen Ausgangssprache und die ↔ Taste wird dabei nicht benutzt.

Um den Zugriff zu spezifisch deutschen Buchstaben zu bekommen sowie Bindestrich, Punkt und Apostrof eingeben zu können, ist ↑ zu drücken und loszulassen, vorausgesetzt dass entsprechende Taste schon betätigt wurde.

Eine Zusatz-Symbolreihe ist durch das Drücken auf ↑+SYMB erhältlich. Um mehr Symbole sehen zu können, benutzen Sie  $\wedge \vee$ . Drücken Sie auf die angezeigte Ziffertaste zum Einfügen des gewählten Symbols.

#### Abkürzungen der Direktfunktionen

|                 | Hauptwörterbuch        |
|-----------------|------------------------|
| $\bigcirc$      | Orts- und Zonenzeit    |
| <b>==</b>       | Rechner                |
| 69              | Frasen                 |
| 6               | Telefonbuch            |
|                 | Einstellmenü           |
| <b>↑</b> +VERB  | Unregelmäßige Verben   |
| <b>↑</b> +IDIOM | Deutsche Redewendungen |

#### Kontroll- und Editiertasten

| $\land \lor$ | Display durchsehen                           |
|--------------|----------------------------------------------|
| SPELLER      | Rechtschreibprüfung im<br>Hauptwörterbuch    |
| <b>∢</b> ►   | Kursorverstellung                            |
| ▲ ▼          | Kursorverstellung / Zeilenscrollen           |
| DEL          | Zeichen- bzw. Datensatzlöschen               |
| Enter        | Eingabe                                      |
| ↔            | Umschalten Deutsch / Russisch /<br>Numerisch |
| <b>↑</b> +►  | Aktivieren des Datensatzeditors              |

| lten)/ |
|--------|
|        |
| ∽ für  |
|        |
|        |
| 3      |

Die mathematischen Symbole und Operationen sind beim Aktivieren der *Rechner*- Funktion erhältlich.

#### Symbol-Menü

Der Language Teacher® GRC200D verfügt über ein neues Start-up-Interface mit Funktionalsymbolen, die den Zugriff zu den zahlreichen Wörterbuchbereichen visuell einstellen und erleichtern.

Das Symbol-Menü erscheint nach dem Einschalten des Systems oder beim Verlassen eines Bereichs mit der ESC-Taste. Die obere Teilfläche vom Symbol-Menü schließt von links nach rechts und von oben nach unten - ein: Wörterbuch, Benutzer-Wörterbuch, unregelmäßige Verben, Redewendungen, Frasen, PC-Link.

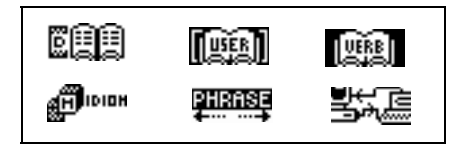

Bei der Weiterbewegung nach unten sind in der mittleren Teilfläche folgende Symbole zu erkennen: *Telefonbuch,* 

Notizen, Terminkalender, Kalender, Orts- und Zonenzeit,

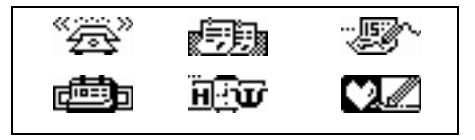

Feier- und Geburtstage.

Die untere Teilfläche vom *Symbol-Menü* stellt die Bereiche dar: *Rechner, Konto- Manager, Umrechnung von Maßen und Währungen, Spiele, Löschung der Daten, Einstellmenü.* 

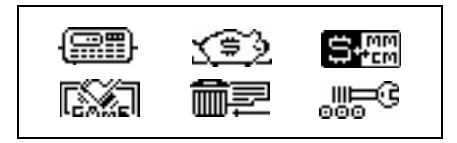

Mit den  $\land \lor$  -Tasten kann man sich zwischen den Symbolmenü-Teilflächen bewegen. Benutzen Sie die Pfeiltasten zum Markieren der Symbole in der angezeigten Menü- Teilfläche. Drücken Sie  $\dashv$  zum Öffnen des Bereiches vom markierten Symbol.

# STROMVERSORGUNG

Der Language Teacher® DR200D wird mit zwei Haupt-Stromversorgungbatterien CR2032 und einer Sicherungsbatterie CR1220 (für den Speicher) betrieben.

 Anmerkung: Nach dem Anschaffen des Language Teachers® DR200D sind die (mitgelieferten) Hauptbatterien wie unten beschrieben einzusetzen. Wenn die Batterien schwach werden, wird die Warnmeldung angezeigt. Um die Vollentladung der Batterien zu vermeiden sowie den möglichen Datenverlust im RAM auszuschließen sind beide Hauptbatterien zum frühestmöglichen Zeitpunkt auszuwechseln, dabei sind alte und neue Batterien zusammen nicht einzusetzen.

- Drücken Sie die EIN/AUS-Taste zum Ausschalten des Gerätes.
- Den Batteriefachdeckel durch das Wegschieben öffnen.
- Benutzen Sie einen kleinen Schraubenzieher zum Herausnehmen der Metallklammer, womit die Batterien im Fach befestigt werden.
- Die alten Batterien sind zu entfernen und die neuen einzusetzen.
- Anmerkung: Setzen Sie die Batterien so ein, dass die Plus-Zeichen (+) oben sind.
- Befestigen Sie die Batterien im Fach mit der Metallklammer.
- Setzen Sie den Batteriefachdeckel durch dessen Vorschieben wieder auf. Überzeugen Sie sich davon, dass der Deckel richtig sitzt.
- Anmerkung: Zum Austausch von Batterien ohne Risiko des Datenverlustes im RAM haben Sie nur 2 Minuten zur Verfügung. Diese 2 min.-Grenze sollte nicht überschritten werden! Weder Hersteller noch Hänlder haftet in diesem Fall für den Datenverlust!
- Anmerkung: Es ist verboten, die Batterien bei eingeschaltetem Gerät zu entfernen. Das kann schwere Schäden am Gerät verursachen. Kann das Gerät aus irgendeinem Grund nicht ausgeschaltet werden, drücken Sie die RESET-Taste an der Rückseite neben dem Batteriefachdeckel. Das System wird neu gestartet.

Beim Neustarten des Systems ist N an der Eingabeaufforderung <CLEAR DATA? Y/N> bzw. <ERROR! CLEAR? Y/N> zu drücken, um die Benutzerdaten sowie den nutzerbezogenen Systemaufbau zu behalten. Ist der RAM aber defekt oder beim Ersten einschalten des Wörterbuches ist Y zu betätigen, um das System neu zu initialisieren.

## EINSTELLMENÜ

Für eine bessere Leistung sowie zur vollen Ausnutzung der breiten Palette von den durch den Language Teacher® DR200D angebotenen Applikationsmöglichkeiten machen Sie sich bitte mit den Optionen des *Einstell*menüs vertraut. Es ermöglicht Ihnen, das Gerät auf einen optimalen Einsatz einzustellen.

- Passwort
- Tastenklick
- Datumformat
- Zeitformat
- Zeit einstellen
- Tonsignal Ein/Aus
- Wecker einstellen
- Nutzspeicher
- Displaysprache
- Anmerkung: Alle Aufforderungsmeldungen bzw. sonstige Meldungen erscheinen voreingestellt in Deutsch. Die

Umschaltung der Displaysprache auf Russisch erfolgt durch das Starten der benutzerbezogenen Einstellung von der Option 9. *Displaysprache*.

#### 1. Passwort

- Drücken Sie EIN/AUS zum Einschalten des Gerätes.
- Drücken Sie die Taste auf dem Tastaturfeld bzw. wählen Sie das Symbol of in der unteren Teilfläche vom Symbol-Menü.

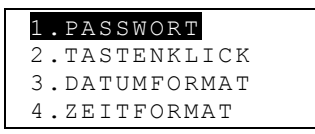

- Drücken Sie auf 1 oder überzeugen Sie sich davon, dass die *Passwort* –Zeile markiert ist. Drücken Sie anschließend , um das *Passwort-M*enü zu sehen:
- Wählen Sie Passwort einstellen zum Öffnen des Passwort

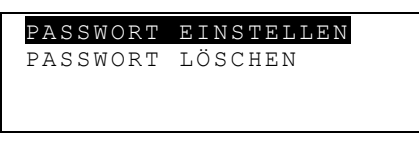

-Einstellfensters.

NEUES PASSWORT : -

- Geben Sie ein maximal 8-stelliges Passwort ein.
- Drücken Sie → zum Speichern des Passwortes, gleichzeitig kehren Sie wieder zum Passwort- Menü zurück. Wird in der linken oberen Ecke des Bildschirms ein Schlüsselzeichen angezeigt, so sind die Benutzer-Datensätze mit einem Passwort geschützt.
- Drücken Sie ESC bzw. , um wieder zum *Einstell*menü zurückzukehren.
- Zum Ändern des Passwortes ist wieder das Passwort-Menü zu öffnen und die Option Passwort einstellen zu wählen.

```
ALTES PASSWORT :
```

- Geben Sie Ihr Passwort ein. Wenn die Eingabe mit dem schon Eingestellten nicht zusammenpasst, so erscheint die Meldung Falsch. Passwort.
- Wenn aber die Eingabe mit dem aktuellen Passwort zusammenpasst, so ändert sich die Meldung sofort auf Neues Passwort eingeben Geben Sie den neuen Passwort ein, anschließend ist J zum Speichern zu betätigen, gleichzeitig kehren Sie wieder zum *Passwort*-Menü zurück.
- Drücken Sie ESC bzw. , um zum *Einstellmenü* zurückzukehren.
- Zum Löschen des Passwortes, d.h. zum Entfernen des Datenschutzes, ist das Passwort- Menü wieder zu öffnen und die Option Passwort löschen zu wählen.

- Geben Sie Ihr Passwort ein. Wenn die Eingabe mit dem Eingestellten nicht zusammenpasst, erscheint die Meldung *Falsch. Passwort.*
- Wenn aber die Eingabe mit dem aktuellen Passwort zusammenpaßt, so verschwindet das Schlüsselzeichen und auf dem Display erscheint wieder das *Passwort*-Menü. Die Benutzer-Datensätze sind nicht mehr passwortgeschützt.
- Anmerkung: Vergessen Sie Ihr Passwort nicht! Wenn Sie es vergessen würden, so würde es das Reset-Starten des Wörterbuches bedeuten, was den Verlust von den im RAM gespeicherten Benutzerdaten verursacht.

### 2. Tastenklick

 Im Einstellmenü ist die Taste 2 zu drücken bzw. die Zeile Tastenklick zu markieren, anschließend ist 
 → zum Öffnen des Tastenklick-Einstellfensters zu betätigen.

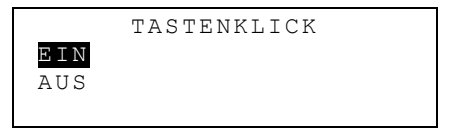

- Bei der Aktivierung dieser Funktion ertönt immer beim Betätigen einer Taste auf dem Tastaturfeld des Language Teachers®DR200D ein akustisches Signal. Die Funktion *Tastenklick* ist beim Einschalten des Systems auf EIN eingestellt
- Drücken Sie ▲ bzw. ▼ zum Verstellen der Markierung auf AUS oder EIN.

 Drücken Sie 
 → zur Bestätigung Ihrer Wahl und Rückkehr ins *Einstell*menü. Mit der Aktivierung der Funktion *Tastenklick* wird im rechten Bildschirmteil ein Notenzeichen angezeigt.

#### 3. Datumformat

 Drücken Sie die Taste 3 im *Einstell*menü bzw. markieren Sie die Zeile *Datumformat*, anschließend ist → zum Öffnen des *Datumformat*- Einstellfensters zu betätigen.

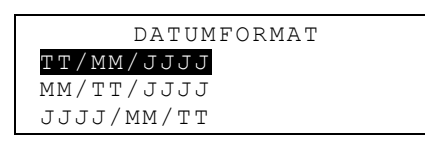

Das Tag/Monat/Jahr-Datumformat ist beim Einschalten des Systems auf EIN eingestellt.

- Benutzen Sie die Tasten ▲ ▼ zum Markieren des gewählten Formats.
- Zur Bestätigung der Eingabe ist → zu drücken, gleichzeitig kehren Sie wieder ins *Einstell*menü zurück.

### 4. Zeitformat

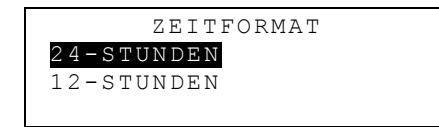

Beim Einschalten des Systems ist das 24-Stunden Zeitformat voreingestellt.

- Zum Markieren des gewählten Formats sind die Tasten▲▼ zu benutzen.

#### 5. Zeit einstellen

```
ERSTER BUCHSTABE
VON STADT BZW.LAND
STADT:_ LAND:
```

- Wählen Sie das nötige Feld STADT oder LAND mit den Tasten 
   und tippen Sie einen Buchstaben. Zuerst erscheinen die Stadt-und Ländernamen in der alfabetischen Reihenfolge in der Wahlkategorie, dann wird das Datum und die Zeit im Fenster angezeigt.
- Zum Beispiel:

```
MADRID, SPANIEN
01/01/1999 (FR)
02:05:35
```

- Benutzen Sie die Tasten ▲ ▼, um die alfabetisch angeordnete Liste der Städte durchzusehen, oder - die Tasten ∧ ∨ für die Liste der Länder.
- Drücken Sie , , um Ihre Wahl zu bestätigen. Im Einstellfenster wird das Datum und die Zeit angezeigt.

```
<u>0</u>1/01/1999
08:06
```

- Die Eingabewerte oberhalb des Kursors sind durch Betätigen von entsprechenden Ziffer-Tasten auf dem Tastaturfeld zu ändern. Der Kursor ist mit den Pfeiltasten zu verstellen. Ziehen Sie das amerikanische 12-Stunden-Zeitformat vor, so ist PM mit einem P bzw. AM mit einem A in der Endposition anzugeben.
- Drücken Sie 
  → zum Speichern der Eingabe. Im vorhergehenden Fenster wird die neue Einstellung erscheinen.
- Drücken Sie ESC bzw. , um ins *Einstell*menü wieder zurückzukehren.

#### 6. Tonsignal Ein/Aus

• Die Markierung ist auf die Option 6 im *Einstell*menü einzustellen und anschließend ist → zum Öffnen des *Tonsignal Ein/Aus* –Einstellfensters zu betätigen.

|     | TONSIGNAL |
|-----|-----------|
| ΕΙΝ |           |
| AUS |           |
|     |           |

- Benutzen Sie die Tasten ▲ ▼ zum Ein- bzw. Ausschalten des Tonsignals. Diese Einstellung wird bei zwei Funktionen
   Terminkalender und Wecker - wirksam.
- Drücken Sie 
   *J* zum Verlassen des *Tonsignal Ein/Aus*-Einstellfesnsters und Rückkehren ins *Einstell*menü. Ist die Funktion *Tonsignal* aktiviert, so wird im rechten Bildschirmteil ein Glöckchen-Zeichen angezeigt.

#### 7. Wecker einstellen

```
WECKER EINSTELLEN
```

00:00

 Stellen Sie den Wecker ein, indem Sie die Werte oberhalb des Kursors durch Betätigen von entsprechenden ZifferTasten ändern. Der Kursor ist mit den Tasten ◀► zu verstellen. Ziehen Sie das amerikanische 12-Stunden-Zeitformat vor, so ist PM mit einem P bzw. AM mit einem A anzugeben.

• Drücken Sie 
→ zum Verlassen des Wecker-Einstellfensters und Rückkehren ins Einstellmenü.

#### 8. Nutzspeicher

 Die Markierung ist im *Einstell*menü auf die Option 8 einzustellen und ↓ ist zum Öffnen des *Nutzspeicher*-Diagrammfensters zu betätigen.

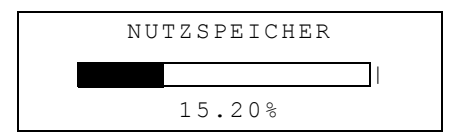

• Drücken Sie auf ESC, um wieder zum *Einstell*menü zurückzukommen.

### 9. Displaysprache

• Die Markierung ist im *Einstell*menü auf die Option 9. einzustellen.

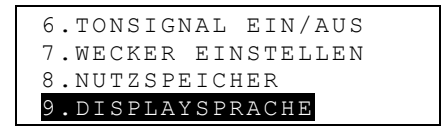

• Drücken Sie die ↓ -Taste.

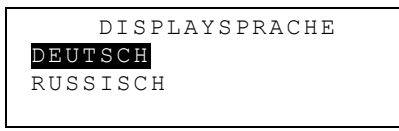

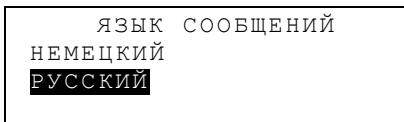

 Drücken Sie ESC, um wieder zum *Einstell*menü zurückzukehren. Alle weiteren Meldungen werden in Russisch erscheinen.

### WÖRTERBUCH

Der Language Teacher® DR200D enthält die auf dem Markt fortschrittlichsten deutsch-russischen und russischdeutschen elektronischen Wörterbücher. Es ist empfehlenswert, zum optimalen Einsatz der Applikationsmöglichkeiten dieses Wörterbuches diesen Abschnitt der vorliegenden Anleitung aufmerksam zu studieren.

### Allgemeine Wörterbuchfunktion

- Drücken Sie die EIN/AUS-Taste zum Einschalten des Wörterbuches.
- Drücken Sie die D-Taste auf dem Tastaturfeld bzw. wählen Sie das Symbol : in der oberen Teilfläche vom *Symbol-Menü* zum Öffnen des *Hauptwörterbuch*menüs.

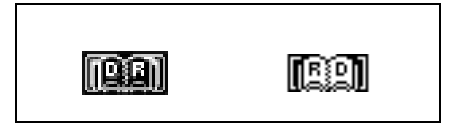

• Wählen Sie die Richtung der Übersetzung durch das Verstellen der Markierung auf das entsprechende Symbol und drücken Sie ...

```
DEUTSCH->RUSSISCH
```

- Anmerkung: Um die Übersetzungsrichtung umzukehren, ist ESC zum Öffnen des Wörterbuchmenüs zu drücken und das andere Symbol zu wählen.
- Zur Eingabe des zu übersetzenden Wortes ist die Tastatur zu benutzen.
- Angenommen, Sie wollen das deutsche Wort ABENTEUER ins Russische übersetzen.

```
DEUTSCH->RUSSISCH
```

ABENTEUER ABENTEUER

- Anmerkung: Benutzen Sie ↑+▼ zum Umschalten zwischen dem Einfügen- und Überschreiben-modus, DEL zum Löschen von Buchstaben, ESC – zum Räumen des Bildschirms.
- Drücken Sie → zum Anzeigen des Stichwortes.

```
ABENTEUER
N[N]
ПРИКЛЮЧЕНИЕ;
ПОХОЖДЕНИЕ; АВАНТЮРА;
```

 Drücken Sie die ▼ -Taste, um weitere Übersetzungen des Wortes ABENTEUER durchzusehen. Zum Zurückscrollen ist die Taste ▲ zu benutzen.

Die Wörter mit der gleichen Schreibweise sind unter einem Stichwort zusammengefasst. Bei den Übersetzungen sind die Redeteilabkürzungen angegeben. Im Rahmen eines Redeteils sind verschiedene Bedeutungen numeriert, die eng verwandten Synonyme werden voneinander durch Kommas abgetrennt.

Einzelne Übersetzungen bzw. Bedeutungen können Hinweisvermerke wie Geografische Bezeichnungen, Branchen-, Stil- und Gebrauchsangaben sowie andere bedeutungsbezogene Hinweise in Rund- bzw. Quadratklammern enthalten, zum Beispiel: [BYT], (O MOPE).

- Benutzen Sie die v- bzw. A-Taste, um zum nächsten oder vorhergehendem alfabetisch angeordnetem Stichwort überzugehen.
- Drücken Sie ESC zum Rückkehren ins Eingabefenster.

#### Verbesserte Worterkennung

Der Language Teacher® DR200D verfügt über eine weiterentwickelte Worterkennungsfunktion. Beim Tippen des zu übersetzenden Wortes erscheint in der unteren Fensterzeile das Wort mit der ähnlichen Schreibweise. Erscheint das gewünschte Wort im Fenster bevor Sie es zu Ende getippt haben, so ist J zu drücken, um seine Übersetzung anzusehen.

 Beginnen Sie, zum Beispiel, MIETEN im Wörterbuch Deutsch-Russisch zu tippen. Wenn Sie den Buchstaben T erreicht haben, erscheint im unteren Fensterteil ein Wort.

```
DEUTSCH->RUSSISCH
```

```
MIET
MIETBETRAG
```

• Drücken Sie → zum Anzeigen der Wortübersetzungen.

```
МІЕТВЕТКАG
N[M]
ПЛАТА ЗА НАЕМ; ПЛАТА
ЗА ПРОКАТ; КВАРТИРНАЯ
```

Der richtige Einsatz dieser Funktion ermöglicht es, Ihre Arbeit bei der Übersetzung von umfangreicheren Texten zu beschleunigen.

#### Kreuzsuche

Der Language Teacher® DR200D verfügt über eine *Kreuzsuch*funktion, womit die schnelle Rückübersetzung von allen Wörtern des Haupt*wörterbuches* realisiert wird

```
MIETEN
V
СНИМАТЬ; БРАТЬ
НАПРОКАТ; БРАТЬ В
```

 Durch Drücken von ► wird die erste Übersetzung markiert, danach markieren Sie mit der Pfeiltaste das Wort Ihrer Wahl, zum Beispiel:

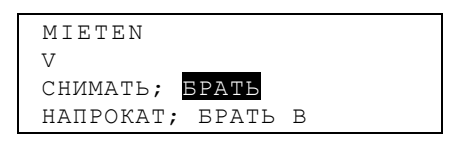

 Durch Drücken von → wird das markierte Wort sofort zurückübersetzt.

```
BPATЬ
V
NEHMEN; GREIFEN;
ÜBERNEHMEN; ENTNEHMEN
```

 Um die weitere Kreuzsuche zu starten, sind die Schritte 2 und 3 zu wiederholen. Sie können bis zu 20 Mal diese Funktion im Laufe einer Operation verwenden.  Anmerkung: Mit ESC kehren sie wieder zu einem Schritt in der Rückübersetzungsreihe zurück.

#### Rechtschreibprüfsystem Vector Ultima™

Das Rechtschreibprüfsystem Vector Ultima<sup>™</sup> ist eines der fortschrittlichsten Prüfmittel für deutsche Sprache auf dem Markt. Es ist sehr hilfreich, wenn sie nicht sicher sind, ob das Wort richtig geschrieben ist.

 Tippen Sie, zum Beispiel, WOLGERUH f
ür WOHLGERUCH

```
DEUTSCH->RUSSISCH
```

```
WOLGERUH_
```

 Drücken Sie auf SPELLER. Die Liste mit den Vermutungsvorschlägen erscheint auf dem Bildschirm.

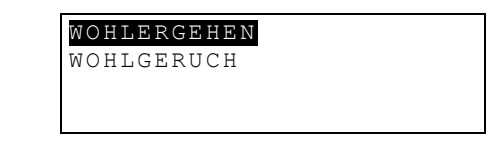

- Mit der ▼-Taste kann man die Markierung auf das Wort WOHLGERUCH verstellen.

```
WOHLGERUCH
N[M]
БЛАГОУХАНИЕ;
БЛАГОВОНИЕ; АРОМАТ
```

 Anmerkung : Ist das Rechtschreibpr
üfsystem nicht im Stande, ein Alternativwort vorzuschlagen, erscheint die Meldung NICHT GEFUNDEN.

## **BENUTZER-WÖRTERBUCH**

Der Language Teacher® DR200D bietet Ihnen die Möglichkeit, ein eigenes Wörterbuch zusammenzustellen, das dem Hauptwörterbuch automatisch eingefügt wird.

• Wählen Sie das Symbol IIII in der oberen Teilfläche vom *Symbol-Menü* zum Öffnen des *Benutzer-Wörterbuch*menüs.

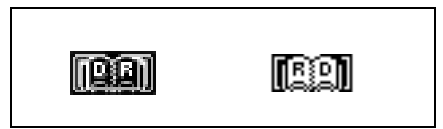

- Stellen Sie die Übersetzungsrichtung durch das Markieren des entsprechenden Symbols ein und drücken Sie ↓.
- Anmerkung: Haben Sie ein Passwort im Einstellmenü eingestellt, so werden Sie aufgefordert, das aktuelle Passwort einzugeben.

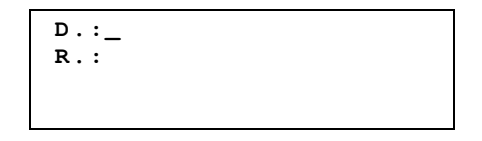

 Beim Ausfüllen des Datensatzes sind die ◀►-Tasten zur Kursorverstellung in der Zeile zu benutzen, die ▲▼-Tasten – zur Wahl zwischen den Zeilen Deutsch und Russisch (man kann auch → zum Übergang auf die untere Zeile betätigen). Für Anweisungen zum Editieren sowie Kontrolltastenbelegung siehe Abschnitt Tastaturlayout, S.
5. Zum Speichern des Datensatzes ist → in der unteren Zeile zu drücken.

- Anmerkung: Die Eingabesprache ist automatisch voreingestellt.
- Die existierenden Datensätze kann man mit den AV-Tasten durchsehen.
- Zum Ändern des existierenden Datensatzes ist ↑+► zu betätigen.
- Zum Öffnen einer neuen Datensatzschablone beim Anzeigen des existierenden Datensatzes im Ansichtsmodus ist ESC zu betätigen.
- Anmerkung: Betätigen Sie ESC nach dem Editieren, so wird es Ihnen angeboten zu entscheiden, was gespeichert wird: der neue Datensatz bzw. die Änderungen zum alten Datensatz.
- Zum Löschen des Datensatzes ist DEL zu betätigen und die angezeigte Aufforderungsmeldung zu bestätigen.
- Um einen Datensatz im *Benutzer-Wörterbuch* aus dem Hauptwörterbuch zu öffnen, ist das vollständige Hauptwort Ihres Datensatzes im Eingabefenster des entsprechenden *Hauptwörterbuchs* einzugeben und 
  ↓ zu betätigen.

### UNREGELMÄßIGE VERBEN

Die geläufigsten unregelmäßigen Verben der deutschen Sprache sind im Language Teacher® DR200D im Teil Unregelmäßige Verben in der alfabetischen Reihenfolge zusammengefasst.

 Zum Öffnen des Eingabefensters für den Bereich Unregelmäßige Verben ist das Symbol IIII in der oberen Teilfläche vom Symbol-Menü zu wählen.

|   | VERBEN |  |
|---|--------|--|
|   |        |  |
| — |        |  |

 Beginnen Sie ein Verb zu tippen, dessen Infinitivform und Übersetzung ins Russische Sie sehen wollen.

VERBEN

BRIN BRINGEN

● Drücken Sie →, wenn das gewünschte Verb in der unteren Zeile erscheint.

```
BRINGEN; BRACHTE;
GEBRACHT
ПРИНОСИТЬ
```

• Mit den v A-Tasten kann man die Datensätze durchsehen.

 Bei Notwendigkeit kann man mit den ▲ ▼-Tasten den Datensatz scrollen.

Man kann die *Kreuzsuch*funktion verwenden, um die Stichwörter im Hauptwörterbuch für beide Sprachen – deutsche und russische Verben - anzuzeigen. Wegen Einzelheiten schlagen Sie im Abschnitt *Wörterbuch* nach.

### **DEUTSCHE REDEWENDUNGEN**

Über 200 geläufige deutsche Redewendungen mit den russischen Äquivalenten dazu schließt der Teil *Redewendungen* des Language Teachers® DR200D ein. Die Redewendungen sind in der alfabetischen Reihenfolge zusammengefasst.

 Durch das Wählen des Symbols In der oberen Teilfläche vom Symbol-Menü öffnen Sie das Eingabefenster des Bereiches Redewendungen.

REDEWENDUNGEN

Beginnen Sie eine Redewendung zu tippen, zum Beispiel:

REDEWENDUNGEN

VER\_

VERSUCHSBALLON

● Drücken Sie →, wenn die gewünschte Redewendung in der unteren Zeile erscheint.

```
VERSUCHSBALLON
ПРОБНЫЙ ШАР
```

- Mit den v A-Tasten kann man die Datensätze durchsehen.
- Benutzen Sie die Tasten ▲ ▼, wenn Sie einen Datensatz scrollen möchten.

Man kann die *Kreuzsuch*funktion verwenden, um die Stichwörter im Hauptwörterbuch für beide Sprachen – deutsche und russische Wörter- anzuzeigen. Wegen Einzelheiten schlagen Sie bitte im Abschnitt *Wörterbuch* nach.

### FRASEN

Im Speicher des Language Teachers® DR200D sind auch die aus dem Alltag gegriffenen Frasen zusammengefasst. Für eine bessere Handhabung sind sie in die unten aufgeführten Themen aufgeteilt:

- 1. Aus dem Alltag
- 2. Reisen
- 3. Hotel
- 4. Im Restaurant
- 5. Einkäufe
- 6. Besichtigungen

- 7. Fernmeldewesen
- 8. Bei der Bank
- 9. Verkehrsmittel
- 10. Gesundheit
- 11. Schönheitspflege
- 12. Polizei rufen

- Drücken Sie die <sup>2</sup>-Taste auf dem Tastaturfeld bzw. wählen Sie das Symbol <sup>PHERSE</sup> in der oberen Teilfläche vom Symbol-Menü zum Öffnen des Frasenmenüs.
- Markieren Sie ein Thema mit den ▲ ▼-Tasten und

| 1.AUS | DEM  | ALLTAG |  |
|-------|------|--------|--|
| 2.REI | SEN  |        |  |
| З.НОТ | ΕL   |        |  |
| 4.IM  | REST | AURANT |  |

drücken Sie J. Zum Beispiel, wählen Sie 4. Im Restaurant.

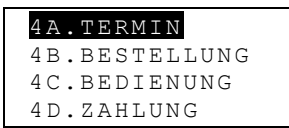

- Wählen Sie eine Episode.
- Mit den v A-Tasten kann man die Frasen durchsehen.
- Zum Scrollen benutzen Sie die ▲ ▼-Tasten.

Man kann die *Kreuzsuch*funktion verwenden, um im Hauptwörterbuch die Stichwörter in beiden Sprachen – deutsche und russische Wörter – anzuzeigen. Wegen Einzelheiten schlagen Sie im Abschnitt *Wörterbuch* nach.

#### PC - LINK

Der Einsatz eines Language Teacher® PC-Link-Kabels (ist extra zu bestellen) und der LT DR200D*link-* Software ermöglicht den Datenaustausch zwischen den OrganizerBereichen des Language Teachers® DR200D und einem Personalcomputer.

- Schließen Sie das Gerät an einen PC mit dem extra zu bestellenden Kabel an.
- Wählen Sie das Symbol Sie in der oberen Teilfläche vom Symbol-Menü zum Öffnen des Menüs vom PC-Link-Bereich.

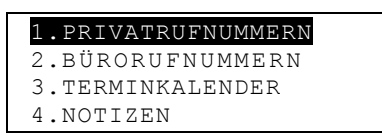

• Wählen Sie einen Bereich für die Datenübertragung, zum Beispiel:

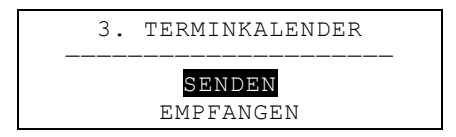

- Wählen Sie den Datenaustauschmodus: *Senden* bzw. *Empfangen*.
- Starten Sie die DR200Dlink –Applikation am PC und stellen Sie den Datenaustauschmodus entsprechend dem Datenaustauschmodus des Gerätes ein.
- Zuerst ist das Empfangsgerät zu , dann das Sendegerät.
- War der Datenaustausch erfolgreich, so teilt das DR200Dlink-Programm die Anzahl der übertragenen Bytes mit.

### TELEFONBUCH

Weiterhin ist es möglich, Namen, Rufnummern und Anschriften im *Telefonbuch* in Deutsch und Russisch zu speichern, zu finden, zu löschen, die Eingaben zu ändern sowie sie mit einem Passwort zu schützen.

 Drücken Sie die -Taste auf dem Tastaturfeld bzw. wählen Sie das Symbol in der mittleren Teilfläche vom Symbol-Menü zum Öffnen des Telefonbuches.

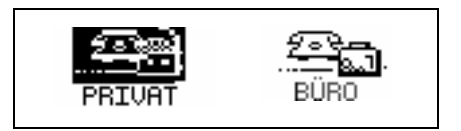

- Mit den Tasten ► bzw. < markieren Sie eines der Symbole, z.B. PRIVAT, und drücken Sie ↓. Die neue Datensatzschablone öffnet sich automatisch.
- Anmerkung: Haben Sie ein Passwort im Einstellmenü eingestellt, so werden Sie aufgefordert, das aktuelle Passwort einzugeben.

| NAME :  |  |
|---------|--|
| TEL:    |  |
| FAX:    |  |
| E-MAIL: |  |

 Beim Ausfüllen des Datensatzes ist der Kursor mit den
 ▲► -Tasten in der Zeile zu verstellen, mit den ▲▼-Tasten bewegen sie sich zwischen den Zeilen (,J zum Verstellen auf die untere Zeile). Anweisungen zum Editieren sowie Kontrolltastenbelegung siehe Abschnitt *Tastaturlayout*, S. 5. Drücken Sie ⊣ in der unteren Zeile zum Speichern des Datensatzes.

- ◆ Anmerkung: Es ist möglich, die Information in Deutsch bzw. Russisch einzugeben. Zum Umschalten zwischen Deutsch, Russisch und Numerisch ist die ↔Taste zu betätigen.
- Die existierenden Datensätze kann man mit den AV-Tasten durchsehen.
- Zum Ändern eines existierenden Datensatzes ist ↑+▶ zu betätigen.
- Drücken Sie ESC, um einen neuen Datensatz anzulegen (beim Anzeigen eines existierenden Datensatzes im Ansichtsmodus).
- Anmerkung: Betätigen Sie ESC nach dem Editieren, so wird es Ihnen angeboten zu entscheiden, was gespeichert wird: entweder der neue Datensatz oder die Änderungen zum alten Datensatz.
- Zum Löschen des Datensatzes ist DEL zu betätigen und die angezeigte Aufforderungsmeldung zu bestätigen.

### NOTIZEN

Der Abschnitt *Notizen* des Language Teachers® <u>DR200</u>D ermöglicht es Ihnen, eine handliche Speicherung von Kurznotizen und Meldungen zu realisieren.

Wählen Sie das Symbol E in der mittleren Teilfläche vom *Symbol-Menü* zum Öffnen der neuen Datensatzschablone des Bereiches *Notizen* 

 Anmerkung: Haben Sie ein Passwort im Einstellmenü eingestellt, so werden Sie aufgefordert, das aktuelle Passwort einzugeben.

> TITEL: INHALT:

- Zum Ausfüllen des Datensatzes ist der Kursor mit den

   -Tasten in der Zeile zu verstellen, mit den ▲ ▼-Tasten bewegen sie sich zwischen *Titel* und *Inhalt* (, zum Verstellen auf die untere Zeile). Anweisungen zum Editieren sowie Kontrolltastenbelegung siehe Abschnitt *Tastaturlayout*, S. 5. Drücken Sie , auf der *Inhalt*-Zeile zum Speichern des Datensatzes.
- Anmerkung: Es ist möglich die Information in Deutsch bzw. Russisch einzugeben Zum Umschalten zwischen Deutsch, Russischen und Numerisch ist die +Taste zu betätigen.
- Die existierenden Datensätze kann man mit den AV-Tasten durchsehen.
- Zum Ändern eines existierenden Datensatzes ist ↑+► zu betätigen.
- Drücken Sie auf ESC, um einen neuen Datensatz anzulegen (beim Anzeigen eines existierenden Datensatzes im Ansichtsmodus).
- Anmerkung: Betätigen Sie ESC nach dem Editieren, so wird es Ihnen angeboten zu entscheiden, was gespeichert wird: entweder der neue Datensatz oder die Änderungen zum alten Datensatz.
- Zum Löschen des Datensatzes ist DEL zu betätigen und die angezeigte Aufforderungsmeldung zu bestätigen.

### TERMINKALENDER

Mit Hilfe des Bereiches *Terminkalender* vom Language Teacher® DR200D ist es möglich, Ihre Zeit effektiv zu planen. Man kann die Datensätze in Deutsch und Russisch eingeben, editieren, ausfindig machen oder löschen.

- Wählen Sie das Symbol <sup>1</sup> in der mittleren Teilfläche vom Symbol-Menü zum Aufschlagen einer neuen Terminkalender-Datensatzschablone.
- Anmerkung: Haben Sie ein Passwort im Einstellmenü eingestellt, so werden Sie aufgefordert, das aktuelle Passwort einzugeben.

```
DATUM: 01/01/1999
ANFANG: 08:26
ENDE: 08:26
INHALT:
```

- Anmerkung: Die zwei ersten Zeilen zeigen aktuellen Datum und aktuelle Zeit im benutzerbezogenen (im Einstellmenü) eingestellten Format. Wollen Sie das Format ändern, so kehren Sie wieder zum Einstellmenü zurück und tragen entsprechende Änderungen ein.
- Beim Eintragen des aktuellen Datums ist ▼ bzw. J zu drücken, um auf die nächste Zeile überzugehen.
   Andernfalls, tippen Sie das neue Datum mit den Ziffer-Tasten, mit den ◀►-Tasten ist bei Notwendigkeit der Cursor zu verstellen.
- Legen Sie die Anfangs- sowie Endzeit einer Angelegenheit in der zweiten und dritten Zeile fest. Beim 12-Stunden Zeitformat ist ein A für AM und ein P für PM zu setzen.

- ◆ Anmerkung: Mit den ▲ ▼-Tasten kann man sich bei Notwendigkeit zwischen der nächsten bzw. der vorhergehenden Zeile bewegen (Sie können auch → drücken, um auf die nächste Zeile zu kommen). Haben Sie das Datum bzw. die Zeit falsch eingegeben, wird der Datensatz nicht gespeichert.
- Füllen Sie die Zeile Inhalt aus. Mit den ◄►-Tasten ist der Kursor in der Zeile zu verstellen. Anweisungen zum Editieren sowie Kontrolltastenbelegung siehe Abschnitt Tastaturlayout, S. 5.
- In der letzten Zeile (Wecker) ist durch Eingabe von Y bzw. N anzugeben, ob das Tonsignal bei der Anfangszeit der Angelegenheit ertönen muss. Damit es passieren kann, sind beide Tonsignale: das vom Terminkalender und vom Tonsignal ein/aus (Option 6 vom Einstellmenü) zu aktivieren.
- Zum Speichern des Datensatzes ist → in der Weckerzeile zu betätigen.
- ◆ Anmerkung: Es ist möglich, die Information in Deutsch bzw. Russisch einzugeben. Zum Umschalten zwischen Deutsch, Russischen und Numerisch ist die ↔Taste zu betätigen.
- Die existierenden Datensätze kann man mit den AV-Tasten durchsehen.
- Zum Ändern eines existierenden Datensatzes ist ↑+► zu betätigen.
- Drücken Sie ESC, um einen neuen Datensatz anzulegen (beim Anzeigen eines existierenden Datensatzes im Ansichtsmodus).
- Anmerkung: Betätigen Sie ESC nach dem Editieren, so wird es Ihnen angeboten zu entscheiden, was gespeichert

wird: entweder der neue Datensatz oder die Änderungen zum alten Datensatz.

- Zum Löschen des Datensatzes ist DEL zu betätigen und die angezeigte Aufforderungsmeldung zu bestätigen.
- Anmerkung: Es ist möglich, den Abschnitt Kalender (siehe S. 36) zum Öffnen von den existierenden Terminkalender – Datensätzen zu verwenden, und zwar, von den im Kalender mit einem Apostrof vermerkten Daten.

## KALENDER

Der *Kalender* bietet Ihnen eine günstige Angelegenheit, die Datensätze der Bereiche *Terminkalender* und *Feier- und Geburtstage* ausfindig zu machen und zu öffnen.

Wählen Sie das Symbol in der mittleren Teilfläche vom Symbol-Menü zum Öffnen des Kalender-Fensters.

 Anmerkung: Beim Öffnen des Kalenders wird das aktuelle Datum in der linken oberen Fensterecke angezeigt. Das Datumformat hängt von der im Einstellmenü eingestellten Option ab.

Die in den Bereichen *Terminkalender* und *Feier- und Geburtstage* existierenden Datenstäze sind mit einem Apostrof bzw. einem Rahmen vermerkt.

 Mit den ◄►▲▼-Tasten kann man die Tage scrollen, mit den Tasten ∧∨ - die Monate.

- Zum Öffnen von einem Datensatz der Bereiche *Terminkalender* oder *Feier- und Geburtstage* - und zwar, von dem im *Kalender* vermerkten Datum ist es zu markieren, anschließend ist → zu betätigen.
- Anmerkung: Ist das gewählte Datum in beiden Bereichen Terminkalender und Feier- und Geburtstage eingetragen, so erscheint ein Zwischenmenü:

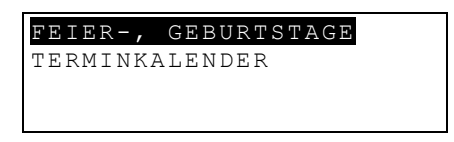

Markieren Sie eine Option und drücken Sie → zum Öffnen des entsprechenden Datensatzes.

#### ZEIT

Drücken Sie die O-Taste auf dem Tastenfeld bzw.
 wählen Sie das Symbol Herrin in der mittleren Teilfläche vom Symbol-Menü.

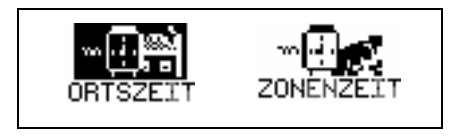

#### Ortszeit

Wählen Sie ORTSZEIT im Zeitmenü.

```
NEW YORK, USA
01/01/1999 (FR)
08:25:36
```

 Anmerkung: New York, USA ist voreingestellt.Möchten Sie eine andere Stadt wählen oder das Datum und die Zeit bzw. das Displayformat ändern, kehren Sie zum Einstellmenü wieder zurück und tragen Sie die erforderlichen Änderungen ein.

### Zonenzeit

 Wählen Sie das Symbol ZONENZEIT im Zeitmenü. Es wird folgende Aufforderungsmeldung angezeigt:

```
ERST.BUCHST.EINGEBEN
FÜR STADT BZW.LAND
STADT:_ LAND:
```

 Wählen Sie das Feld STADT bzw. LAND mit den ◀►-Tasten und geben Sie einen Buchstaben an. Zuerst erscheinen im Fenster die Stadt- und Ländernamen in der alfabetischen Reihenfolge in der Wahlkategorie, danach das Datum und die Zeit. Zum Beispiel, geben Sie ein 'P' für

```
P.MORESBY, P.N.GUINEA
01/01/1999 (FR)
38
07:58:35
```

die Stadt ein.

 Mit den ▲ ▼-Tasten können Sie sich in der Stadtliste (alfabetisch angeordnet) bewegen und mit den ∧ ∨-Tasten – in der Liste der Länder. Zum Beispiel, drücken Sie einmal ▼, um auf Karatschi, Pakistan, zu kommen:

# FEIER- UND GEBURTSTAGE

Im Bereich *Feier- und Geburtstage* des Language Teachers® DR200D ist es möglich, die Information über Geburtstage, verschiedene Gedenktage sowie andere aktuelle Ereignisse bequem zu speichern.

- Wählen Sie das Symbol in der mittleren Teilfläche vom Symbol-Menü zum Öffnen einer neuen Datensatzschablone für Feier- und Geburtstage.
- Anmerkung: Haben Sie ein Passwort im Einstellmenü eingestellt, so werden Sie aufgefordert, das aktuelle Passwort einzugeben.

```
DATUM : 01/01
INHALT:
```

- Anmerkung: Die erste Zeile zeigt das aktuelle Datum in dem im Einstellmenü gewählten Format. Möchten Sie das Format ändern, so kehren Sie wieder zum Einstellmenü zurück und tragen die notwendigen Änderungen ein.
- Beim Eintragen des aktuellen Datums ist ▼ bzw. J zu drücken, um auf die nächste Zeile überzugehen.
   Andernfalls, tippen Sie das neue Datum mit den Ziffer-Tasten, mit den ◀►-Tasten ist bei Notwendigkeit der Kursor zu verstellen.
- Füllen Sie die Zeile Inhalt aus, mit den ◄►-Tasten ist der Kursor in der Zeile zu verstellen. Anweisungen zum Editieren sowie Kontrolltastenbelegung siehe Abschnitt Tastaturlayout, S. 5. Zum Datensatzspeichern ist → in der Inhalt-Zeile zu betätigen.
- Anmerkung: Haben Sie das Datum falsch eingegeben, so wird der Datensatz nicht gespeichert.
- ◆ Anmerkung: Es ist möglich, die Information in Deutsch bzw. Russisch einzugeben Zum Umschalten zwischen Deutsch, Russischen und Numerisch ist die ↔Taste zu betätigen.
- Die existierenden Datensätze kann man mit den AV-Tasten durchsehen.
- Zum Ändern eines existierenden Datensatzes ist ↑+► zu betätigen.
- Drücken Sie ESC, um einen neuen Datensatz anzulegen (beim Anzeigen eines existierenden Datensatzes im Ansichtsmodus).
- Anmerkung: Betätigen Sie ESC nach dem Editieren, so wird es Ihnen angeboten zu entscheiden, was gespeichert wird: entweder der neue Datensatz oder die Änderungen zum alten Datensatz.

- Zum Löschen des Datensatzes ist DEL zu betätigen und die angezeigte Aufforderungsmeldung zu bestätigen.
- Anmerkung: Es ist möglich, den Bereich Kalender (siehe S. 36) zum Öffnen von den existierenden Feier- und Geburtstage-Datensäzten zu verwenden, und zwar, von den im Kalender mit einem Rahmen vermerkten Daten.

## RECHNER

Der *Rechner* ist eine der für Ihren Komfort installierten Funktionen vom Language Teacher® DR200D.

 Drücken Sie die -Taste auf dem, Tastaturfeld bzw. wählen Sie das Symbol in der unteren Teilfläche vom Symbol-Menü.

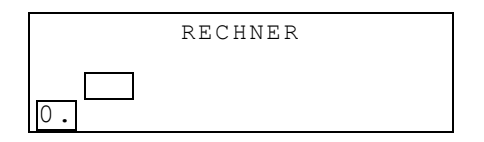

• Diese Funktion ist genauso wie ein normaler Taschenrechner einsetzbar.

## **KONTO-MANAGER**

Der Bereich *Konto-Manager* des Language Teachers® DR200D ermöglicht es Ihnen, Ihre Banktransaktionen zu verfolgen.

 Wählen Sie das Symbol S in der unteren Teilfläche vom Symbol-Menü zum Öffnen des Bereiches Konto-Manager.

> KONTO-MANAGER <mark>KONTO</mark> EINZAHLUNG ABHEBUNG

- Zum Markieren von einer der Optionen Konto, Einzahlung, Abhebung bzw. Transferierung sind ▲ ▼ zu benutzen. Drücken Sie → zum Öffnen einer neuen Datensatzschablone.
- Anmerkung: Haben Sie ein Passwort im Einstellmenü eingestellt, so werden Sie aufgefordert, das aktuelle Passwort einzugeben.
- Bei der Dateneingabe benutzen Sie die ◄►-Tasten zum Verstellen des Kursors in der Zeile, und die ▲▼-Tasten zum Bewegen zwischen den Zeilen (⊣ zum Verstellen auf die nächste Zeile). Anweisungen zum Editieren sowie Kontrolltastenbelegung siehe Abschnitt *Tastaturlayout*, S.
   Zum Speichern des Datensatzes ist ⊣ in der unteren Zeile zu betätigen.
- In der Datum-Zeile drücken Sie ▼im beliebigen Datensatz, um auf die nächste Zeile überzugehen, wenn Sie einen Datensatz mit einem aktuellem Datum anlegen. Andernfalls, tippen Sie das neue Datum mit den Ziffer-Tasten, mit den ◀►-Tasten ist bei Notwendigkeit der Cursor zu verstellen.
- Anmerkung: Haben Sie das Datum falsch eingegeben, so wird der Datensatz nicht gespeichert.
- Geben Sie eine Konto-Nummer beim Ausfüllen der Zeilen Konto-Nr.; vom Konto; auf Konto ein.

- Anmerkung: Bleibt die Konto-Nummer-Zeile frei oder es wird ein falsches Konto abgefragt (oder, wenn die Zahlen in der Konto-Option wiederholt werden) wird der Datensatz nicht gespeichert.
- Die Zahlenangaben sind auf die Geldbeträge zurückzuführen, die zum Berechnen des aktuellen Kontostands in der Option Kontostand im Konto-Managermenü einbezogen waren. Die Abhebung bis zu einem negativen Guthaben über dem festgelegten Limit wird eine Warnmeldung auslösen.
- Die Zeilen Inhaber, Anmerk. sind einfach für Notizen und können bei Notwendigkeit ausgefüllt werden.
- ◆ Anmerkung: Es ist möglich, die Information in Deutsch bzw. Russisch einzugeben. Zum Umschalten zwischen Deutsch, Russischen und Numerisch ist die ↔Taste zu betätigen.
- Die existierenden Datensätze kann man mit den AV-Tasten durchzusehen.
- Zum Ändern eines existierenden Datensatzes ist ↑+► zu betätigen.
- Drücken Sie ESC, um einen neuen Datensatz anzulegen (beim Anzeigen eines existierenden Datensatzes im Ansichtsmodus).
- Anmerkung: Betätigen Sie ESC nach dem Editieren, so wird es Ihnen angeboten zu entscheiden, was gespeichert wird: entweder der neue Datensatz oder die Änderungen zum alten Datensatz.
- Zum Löschen des Datensatzes ist DEL zu betätigen und die angezeigte Aufforderungsmeldung zu bestätigen.

 Um einen "Kontoauszug" mit dem aktuellen Kontostand zu erhalten, ist die letzte Menü-Option Kontostand zu öffnen.

> **KONTO-NR.:** 344 756 883 **\$:** +3550. **KONTO-NR.:** 993 745 876 **\$:** -6.30

### UMRECHNUNG VON MAßEN UND WÄHRUNGEN

Wählen Sie das Symbol 🖼 in der unteren Teilfläche vom Symbol-Menü zum Öffnen des Menüfensters Umrechnung von Maßen und Währungen.

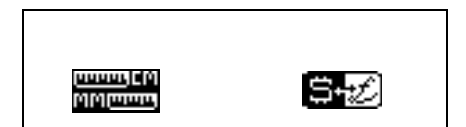

#### Umrechnung von Maßen

Mit dem Language Teacher® DR200D ist es einfach, die Umrechnung von den Maßeinheiten aus dem amerikanischen System in das in Europa übliche metrische System und wieder zurück vorzunehmen.

Wählen Sie das Symbol Umrechnung von Maßen.

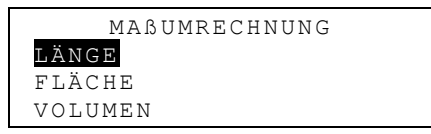

Mit den ▲ ▼-Tasten markieren Sie eine Option, z.B. Länge, und drücken Sie ...:

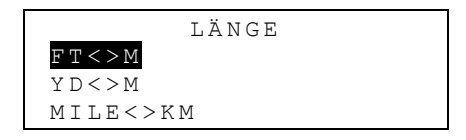

Wählen Sie ein Maßpaar, zum Beispiel, Yard<>meter

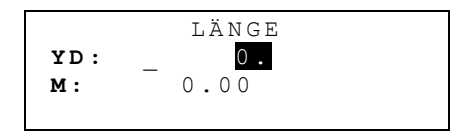

- Wählen Sie die Ausgangsmaßeinheit durch das Verstellen der Markierung mit den ▲ ▼-Tasten.
- Geben Sie einen Zahlenwert im markierten Feld ein. Sein Äquivalent wird sofort berechnet und in der anderen Zeile angezeigt.
- Mit ESC ist es möglich, wieder ins vorhergehende Fenster zurückzukehren.

#### Währung-Umrechnung

Die im Language Teacher® DR200D integrierte Funktion *Währung-Umrechnung* ermöglicht es, die Geldbeträge in 12 Währungen sofort umzurechnen.

 Wählen Sie das Symbol Streiches Währung-Umrechnung.

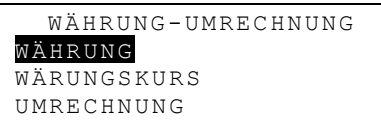

• Um die Währungskurzbezeichnung zu ändern bzw. einzufügen ist die Option *Währung* zu wählen.

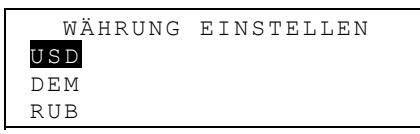

- Markieren Sie die voreingestellte Währungskursbezeichnung oder eine der Reservezeilen unten (mit \* \* \*vermerkt) und drücken Sie J.
- Drücken Sie ESC, um das Menü Währung-Umrechnung wieder aufzuschlagen.
- Wählen Sie die Option Währungskurs.

|     | WÄHRUNGSKURS |  |
|-----|--------------|--|
| USD | 1.000        |  |
| DEM | 1.000        |  |
| RUB | 1.000        |  |

 Geben Sie den Währungskurs durch das Markieren der entsprechenden Zeile mit den ▲ ▼-Tasten an und drücken Sie ↓.

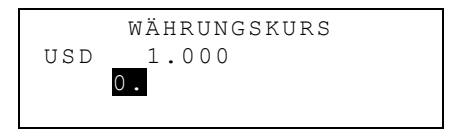

- Tippen Sie den Umtauschkurs auf der US- Dollarbasis, zum Beispiel (der Dollarkurs ist in diesem Fall auf den Wert von 1.000 bezogen), drücken Sie die - Taste, um den Wert zu speichern.
- Geben Sie die Umtauschkurswerte für andere Währungen an.
- Drücken Sie ESC, um das Menü *Währung-Umrechnung* wieder aufzuschlagen.
- Wählen Sie die Option Umrechnung.
- Markieren Sie die W\u00e4hrung mit den ▲ ▼-Tasten und dr\u00fccken Sie ↓.
- Geben Sie einen Geldbetrag zum Umrechnen ein und drücken Sie →, um sich die Äquivalentbeträge in anderen Währungen anzusehen.

### SPIELE

Der Language Teacher® DR200D enthält einige Spiele, und zwar, ein Ratespiel *Master MInd* und ein Wörterspiel, die zur Verbesserung Ihrer Fähigkeiten in der Rechtschreibung und Erweiterung Ihres Privatwortschatzes beitragen.

• Wählen Sie das Symbol [36] in der unteren Teilfläche vom Symbol-Menü zum Öffnen des Menüs Spiele.

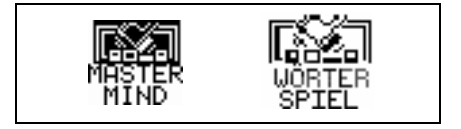

#### Master Mind

- Im Menü Spiele ist das Symbol MASTER zum Öffnen des Master Mind-Menüs zu wählen.
- Wählen Sie den Schwierigkeitsgrad. Beim höheren Grad kann die zu erratende Zahl sich wiederholende Ziffern enthalten.

Sie haben 12 Versuche, um eine vierstellige Zahl zu erraten.

Tippen Sie eine Zahl und betätigen Sie  $\dashv$ , um das Ergebnis des Versuchs im rechten Fensterteil anzusehen.

Ein Vollkreis bedeutet, dass eine der eingegebenen Ziffern im Zahlenwert vorhanden ist, aber in der anderen Position. Ein Ring zeugt davon, dass eine richtig erratene Ziffer eine richtige Position einnimmt.

Waren Sie beim Spielen erfolgreich bzw. haben Sie alle Versuche erschöpft, wird die entsprechende Meldung angezeigt.

#### Wörterspiel

 Im Menü Spiele ist das Symbol SPIEL zum Starten von Wörterspiel zu wählen

 Geben Sie die Buchstaben ein, um das Wort zu erraten. Die richtig erratenen Buchstaben erscheinen an der Stelle von Fragezeichen in ihrer aktuellen Position im Wort. Die nicht erratenen Buchstaben erscheinen als Anmerkung in der Strichlinienzeile. Es wird dem Bild rechts ein Element mit jedem nicht erratenen Buchstaben eingefügt.

Am Spielende erscheint auf dem Bildschirm nur für einen kleinen Moment abhängig vom Endergebnis eine Meldung *Gratuliere!* bzw. *Verloren!* Haben Sie das Wort nicht erraten, so wird die Übersetzung des Wortes auch angezeigt.

Zum Starten des neuen Spiels ist ESC zu drücken.

### DATEN LÖSCHEN

Mit der Funktion *Daten löschen* des Language Teachers® DR200D ist es möglich, den Speicher durch Löschen der Benutzerdaten in den festgelegten Organizer-Bereichen freizumachen.

 Wählen Sie das Symbol me in der unteren Teilfläche vom Symbol-Menü, um das Daten löschen-Menü aufzuschlagen.

| PRIVATRUFNUMMERN            |   |
|-----------------------------|---|
| BÜRORUFNUMMERN              |   |
| FEIER-, GEBURTSTAGE         | 2 |
| T E R M I N K A L E N D E R |   |

 Wählen Sie eine Option und bestätigen Sie die angezeigte Aufforderungsmeldung.

### AUTOMATISCHES AUSSCHALTEN

Um die Batterienenergie zu sparen, schaltet der Language Teacher® DR200D die Stromversorgung automatisch aus, wenn im Laufe von drei Minuten keine einzige Taste betätigt wird.